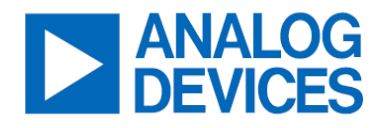

# EVAL-LTM4719-AZ

LTM4719

42V Dual Input, Low Noise 150mA Step-Down μModule Regulator with I<sup>2</sup>C Battery Health Monitor

### **General Description**

The EVAL-LTM4719-AZ evaluation board features the <u>LTM®4719</u>, a 42V dual input, 150mA synchronous buck power  $\mu$ Module<sup>®</sup> (micromodule) regulator with an integrated battery health monitor and a low-dropout linear regulator. The EVAL-LTM4719-AZ has a wide operating input range of 2.4V to 42V and supports seamless transition between the two separate input power sources. The output has a range of 1V to 4.2V and can source up to 150mA of continuous output current.

The EVAL-LTM4719-AZ also features an EXTV<sub>CC</sub> jumper (JP3) to V<sub>BUS</sub> for improved efficiency in some applications. The system can be monitored through VALID1, VALID2, PRIORITY, and PG indicators. There are accurate V<sub>SET1</sub> and V<sub>SET2</sub> comparators to program independent undervoltage lockout (UVLO) thresholds. Fault protection features include input UVLO, power good, current limit, and overtemperature protection. The built-in precision coulomb counter supports input voltages from 1.8V to 5.5V and a peak current of up to 100mA. The EVAL-LTM4719-AZ utilizes jumpers to easily program the peak current limit of the coulomb counter from 5mA to 100mA by setting IPK0 (JP4), IPK1 (JP5), and IPK2 (JP6).

The EVAL-LTM4719-AZ can be connected directly to a PC at P1 using the DC1613A, Analog Devices I<sup>2</sup>C/SMBus/ PMBus dongle. The LTpowerPlay<sup>®</sup> allows the user to run a graphical user interface (GUI) and configure a battery state of health (SoH) monitor.

### **Features and Benefits**

- Seamless Transition between Inputs
- Compatible with LTpowerPlay
  - Easy to use GUI for the Coulomb Counter
  - Access Coulomb Counter Register Data
- Optional Supercapacitor Balancer

### EVAL-LTM4719-AZ Evaluation Board

| FILE                   | DESCRIPTION                                                     |
|------------------------|-----------------------------------------------------------------|
| <u>EVAL-LTM4719-AZ</u> | Design files.                                                   |
| <u>LTpowerPlay</u>     | Easy-to-use Windows <sup>®</sup> based<br>GUI development tool. |
| <u>DC1613A</u>         | The USB to PMBus controller dongle.                             |

#### Ordering Information appears at end of this user guide.

### **Evaluation Board Photo**

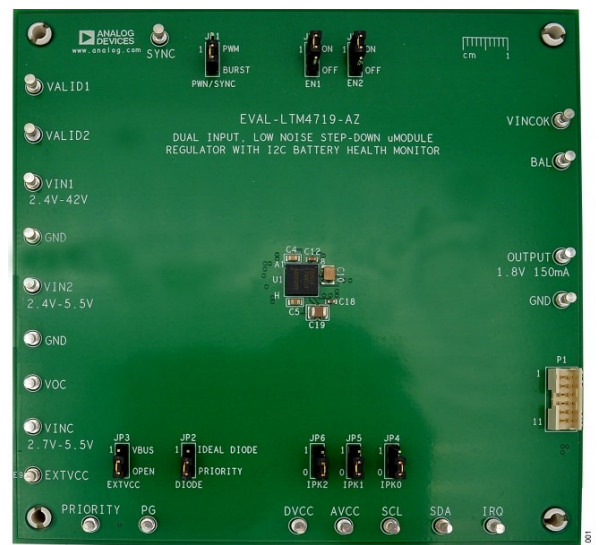

Figure 1. EVAL-LTM4719-AZ Evaluation Board (Part Marking is Laser Mark)

# **Performance Summary**

#### Specifications are at $T_A = 25^{\circ}C$ .

| PARAMETER                                   | CONDITIONS                                                                                              | MIN | ТҮР  | MAX | UNITS |
|---------------------------------------------|----------------------------------------------------------------------------------------------------|-----|------|-----|-------|
| Input voltage range                         | V <sub>IN1</sub> , V <sub>IN2</sub>                                                                     | 2.4 |      | 42  | V     |
| Input voltage range for coulomb counter     | V <sub>INC</sub>                                                                                        | 2.7 |      | 5.5 | V     |
| Output voltage                              | V <sub>OUT</sub>                                                                                        |     | 1.8  |     | V     |
| Bus voltage                                 | V <sub>BUS</sub>                                                                                        |     | 2.3  |     | V     |
| Maximum continuous output current per phase |                                                                                                    |     | 150  |     | mA    |
| Default operating frequency                 |                                                                                                    |     | 700  |     | kHz   |
| Efficiency at V <sub>BUS</sub>              | 12V <sub>IN1</sub> , 2.3V <sub>BUS</sub> with 150mA load,<br>EN2 off, Burst Mode <sup>®</sup> operation |     | 78.6 |     | %     |
| Efficiency at V <sub>OUT</sub>              | 12V <sub>IN1</sub> , 2.3V <sub>BUS</sub> , 1.8V <sub>OUT</sub> with 150mA<br>load, Burst Mode operation |     | 60.5 |     | %     |

### **Quick Start**

#### **Required Equipment**

- Two power supplies
- One electronic load
- At least four digital multimeters (DMMs)

#### **Optional Equipment**

- DC1613A
- PC with the LTpowerPlay software installed

### **Procedure**

The EVAL-LTM4719-AZ evaluation board provides an easy way to evaluate the performance of the LTM4719  $\mu$ Module. See *Figure 2* for test setup connections and use the following procedure.

1. With power off, ensure that the jumpers are in the proper positions.

| JP1      | JP2      | JP3                | JP7 | JP8 |
|----------|----------|--------------------|-----|-----|
| PWM/SYNC | DIODE    | EXTV <sub>CC</sub> | EN2 | EN1 |
| BURST    | PRIORITY | OPEN               | ON  | ON  |

 Configure the I<sub>PEAK</sub> jumpers for your chosen current limit for the coulomb counter. Note that the I<sub>PEAK</sub> setting is locked at startup.

| IPK2 (JP6) | IPK1 (JP5) | IPK0 (JP4) | I <sub>PEAK</sub> (mA) |
|------------|------------|------------|------------------------|
| 0          | 0          | 0          | 5                      |
| 0          | 0          | 1          | 10                     |
| 0          | 1          | 0          | 15                     |
| 0          | 1          | 1          | 20                     |
| 1          | 0          | 0          | 25                     |
| 1          | 0          | 1          | 50                     |
| 1          | 1          | 0          | 75                     |
| 1          | 1          | 1          | 100                    |

- 3. Before connecting the input supply, loads, and meters, preset the  $V_{IN1}$  supply to be between 2.4V and 42V and the  $V_{INC}$  supply to be between 2.7V to 5.5V. Preset the load current to 0A.
- 4. With power off, connect the load, input voltage supplies, and meters, as shown in Figure 2.
- 5. Turn on  $V_{IN1}$  and  $V_{INC}$ . The output voltage should be 1.8V ±2%.
- Once the proper output voltages are established, adjust the load current up to 150mA. Observe the seamless transition between input supplies, output voltage regulation, output voltage ripple, and other parameters. If V<sub>OUT</sub> loses regulation while power is being supplied to V<sub>INC</sub>, the power supplies should be shut down, and the I<sub>PEAK</sub> limit should be adjusted.
- 7. Connect the DC1613A dongle from a PC to the P1 connector and configure a battery SoH monitor. See the LTpowerPlay GUI for the LTM4719 Quick Start Guide for details.

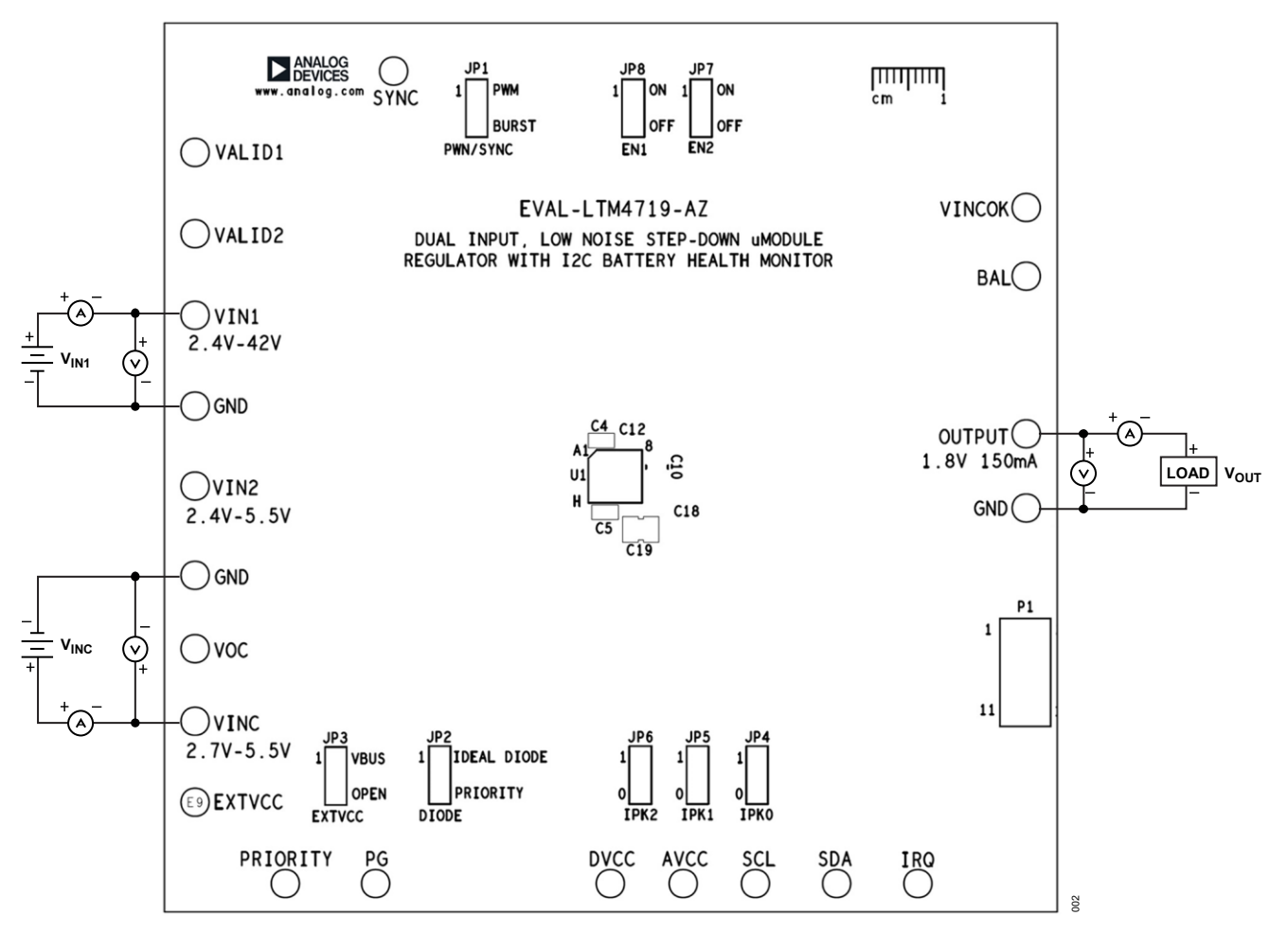

Figure 2. Test Setup of EVAL-LTM4719-AZ

# LTpowerPlay Software GUI

The LTpowerPlay is a powerful Windows-based development environment that supports Analog Devices power system management (PSM) ICs, including the LTM4719, LTM4676A, LTC<sup>®</sup>3880, LTC3883, LTC2974, and LTC2978. The software supports a variety of different tasks. Use the LTpowerPlay to evaluate the Analog Devices ICs by connecting to an evaluation (demo) board system. The LTpowerPlay can also be used in an offline mode (with no hardware present) to build a multichip configuration file that can be saved and reloaded later. The LTpowerPlay provides unprecedented diagnostic and debug features. The LTpowerPlay becomes a valuable diagnostic tool during board bring-up to program or tweak the power management scheme in a system, or to diagnose power issues when bringing up rails. The LTpowerPlay utilizes the DC1613A USB-to-SMBus controller to communicate with one of the many potential targets, including the LTM4719 or a customer board. The software also provides an automatic update feature to keep the software current with the latest set of device drivers and documentation. To access technical support documents for Analog Devices digital PSM products, visit the Help section to access the online help on the LTpowerPlay menu.

### LTpowerPlay GUI for the LTM4719 Quick Start Guide

The following procedure describes how to use the LTpowerPlay to configure and monitor the settings of the LTM4719.

- 1. Download and install the LTpowerPlay GUI: LTpowerPlay.
- Ensure the coulomb counter is powered through V<sub>INC</sub> and adjust the I<sub>PEAK</sub> settings for your chosen current limit for the coulomb counter. Note that the I<sub>PEAK</sub> setting is locked at startup.
- 3. Launch the LTpowerPlay GUI.
  - a. The GUI should automatically identify the EVAL-LTM4719-AZ. The system tree on the left-hand side should look like the following image:

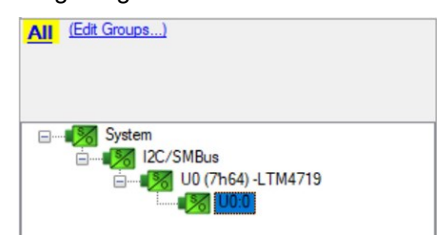

b. A green message box shows for a few seconds in the lower left-hand corner, confirming that the LTM4719 is communicating.

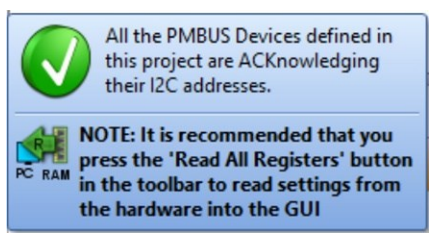

4. In the Setup tab, configure the settings for your chosen battery. Once finished, click the Start button.

| P Config Capture/Replay                                     | • × |
|-------------------------------------------------------------|-----|
| Contig: 00 (7h64) -L1M4719                                  |     |
| Lookup:                                                     | × 🔍 |
| Setup All Config                                            |     |
| IPeak = 100 mA Start                                        |     |
| Battery Capacity = 1000 🔹 mAh                               |     |
| Initial State of Charge = 100 🗢 %                           |     |
| Alarm State of Charge = 10 🜩 %                              |     |
| Alarm Level will be = 120                                   |     |
| Prescaler (M) will be = 9                                   |     |
| Data points to average for the calculated Current value = 5 |     |

.....

5. The coulomb counter is now monitoring the SoH of the battery.

|                        | P Config @ Capture/Replay                                             | • X                        | / Telemetry                               | - ×                                 | Dashboard U0 (7"h                    | 54) -LTM47               |
|------------------------|-----------------------------------------------------------------------|----------------------------|-------------------------------------------|-------------------------------------|--------------------------------------|--------------------------|
|                        | Config: U0 (7h64) -LTM4719                                            |                            | Telemetro                                 | - 110-0                             |                                      |                          |
|                        |                                                                       |                            | No Custom Scaling is Enabled. Telemetry v | alues shown are as reported by the  | VIN a                                | t OFF:                   |
|                        |                                                                       | ookup:                     |                                           |                                     |                                      | <del>-</del>             |
| ystem                  |                                                                       |                            | Click Her                                 | e to View Custom Scaling Parameters | 00.02                                | 2 . 3 . 4 . 5 .          |
| 12C/SMBus              | Setup All Config                                                      |                            | - Status Miscellaneous                    |                                     | 35.3A                                |                          |
| 🖮 🕼 U0 (7h64) -LTM4719 | - Configuration                                                       |                            | BATTERY_STATUS                            | 99.93 % Expand for                  | •                                    | 5.07 V                   |
| - UO O                 | CONFIG SETTINGS                                                       | (0x7809) Expand for detail | ACCOM_CHARGE_COUNTER                      | 26 (0X001A)                         |                                      |                          |
|                        | PRESCALER BITS                                                        | 9                          | BATTERT_IMPEDANCE                         | 1421.1 morms                        | Avera                                | ge Current (calculated): |
|                        | CLEAR INTERRUPT                                                       | Ob: False                  | AVG_CORRENT                               | 1000 00 mishr                       | 10                                   | 20 31 40 50 50 70 80 90  |
|                        | COUNTER_CHECK                                                         | Ob: False                  | BATTERY CHARGE REMAINING                  | 999 27 mathr                        | 0                                    |                          |
|                        | COULOMB_COUNTER_SHUTDOWN                                              | Ob: False                  | BATTERY PERCENTAGE                        | 99.93.6                             | · ·                                  | 33.19 MA                 |
|                        | START_SHUTDOWN_ADC_CONV                                               | Ob: Off                    | STATUS AND TEMP                           | (OxABEO) Expand for                 | (Select a Register)                  |                          |
|                        | ALARM_LEVEL                                                           | 120                        | COULONB COUNTER OVER FLOW                 | oh: ok                              | The connect a Register)              |                          |
|                        | G TEMP_ALARMS                                                         | (0xFF00) Expand for detail | ALARM TRTP                                | Oh: Ok                              | VIN_PEAK_OFF (A1                     | 1 Pages in System)       |
|                        | COLD_DIE_TEMP_ALARM_LEVEL                                             | -41.0 °C                   | ALARM MIN TEMP                            | Ob: Ok                              | UO - LTM4719                         | 5.072 V (0x008           |
|                        | HOT_DIE_TEMP_ALARM_LEVEL                                              | 158.9 °C                   | ALARM MAX TEMP                            | Oh: Ok                              |                                      |                          |
|                        |                                                                       |                            | ADC MEASUREMENTS READY                    | Ob: False                           |                                      |                          |
|                        |                                                                       |                            | PINSTRAPPED IPK PINS                      | 111b: 100 mA                        |                                      |                          |
|                        |                                                                       |                            | DIE TEMPERATURE                           | 17.8 °C                             |                                      |                          |
|                        |                                                                       |                            | Telemetry Input Volt                      | age                                 |                                      |                          |
|                        |                                                                       |                            | VIN PEAK ON                               | 4.930 V (0x0025)                    |                                      |                          |
|                        |                                                                       |                            | VIN_PEAK_OFF                              | 5.072 V (0x0086)                    |                                      |                          |
|                        |                                                                       |                            | - Telemetry Output Vol                    | tage                                |                                      |                          |
|                        |                                                                       |                            | VOUT PEAK ON                              | 4.791 V (0x0CC6)                    | 1                                    |                          |
|                        |                                                                       |                            | VOUT PEAK OFF                             | 4.874 V (0x0CFF)                    |                                      |                          |
|                        |                                                                       |                            |                                           |                                     | Telemetry Plot                       |                          |
|                        |                                                                       |                            |                                           |                                     |                                      |                          |
|                        |                                                                       |                            |                                           |                                     | PIOL. + 4.5Hz                        |                          |
|                        |                                                                       |                            |                                           |                                     |                                      | VIN PEAK OFF             |
|                        |                                                                       |                            |                                           |                                     |                                      | VIN_PEAK_OFF             |
|                        |                                                                       |                            |                                           |                                     | 5.11                                 |                          |
|                        |                                                                       |                            |                                           |                                     |                                      |                          |
|                        |                                                                       |                            |                                           |                                     |                                      |                          |
|                        |                                                                       |                            |                                           |                                     | 5.1                                  |                          |
|                        |                                                                       |                            |                                           |                                     |                                      |                          |
|                        |                                                                       |                            |                                           |                                     | 5.09                                 |                          |
|                        |                                                                       |                            |                                           |                                     |                                      |                          |
|                        |                                                                       |                            |                                           |                                     |                                      |                          |
|                        |                                                                       |                            | Idealized On/Off Waveforms                | • ×                                 | 5.08                                 |                          |
|                        |                                                                       |                            | Idealized On/Off Waveforms                | • X                                 | 5.08                                 |                          |
|                        |                                                                       |                            | Idealized On/Off Waveforms                | <b>→</b> X                          | 5.08                                 | <u> </u>                 |
|                        |                                                                       |                            | Idealized On/Off Waveforms                | • X                                 | 5.09                                 |                          |
|                        |                                                                       |                            | Idealized On/Off Waveforms                | • X                                 | 5.08                                 |                          |
|                        |                                                                       |                            | Idealized On/Off Waveforms                | • X                                 | 5.08                                 |                          |
|                        |                                                                       |                            | Idealized On/Off Waveforms                |                                     | 5.08<br>5.07<br>5.06                 |                          |
|                        |                                                                       |                            | Idealized On/Off Waveforms                |                                     | 5.08<br>5.07<br>5.06                 | • • • •                  |
|                        |                                                                       |                            | Idealized On/Off Waveforms                | • x                                 | 5.08<br>5.07<br>5.06<br>5.05         |                          |
| Mode                   | Configuration                                                         |                            | Idealized On/Off Waveforms                | • ×                                 | 5.05                                 |                          |
|                        | Configuration<br>(Select a Register)                                  |                            | C Idealized On/Off Waveforms              | - x                                 | 5.08<br>5.07<br>5.06<br>5.05<br>5.04 | · · · · ·                |
| Mode<br>ed Mode        | Configuration<br>(Select a Register)<br>Press P1 for more information | on this Register           | D Idealized On/Off Waveforms              | × x                                 | 5.08<br>5.07<br>5.06<br>5.05<br>5.04 | ~ ~ ~                    |

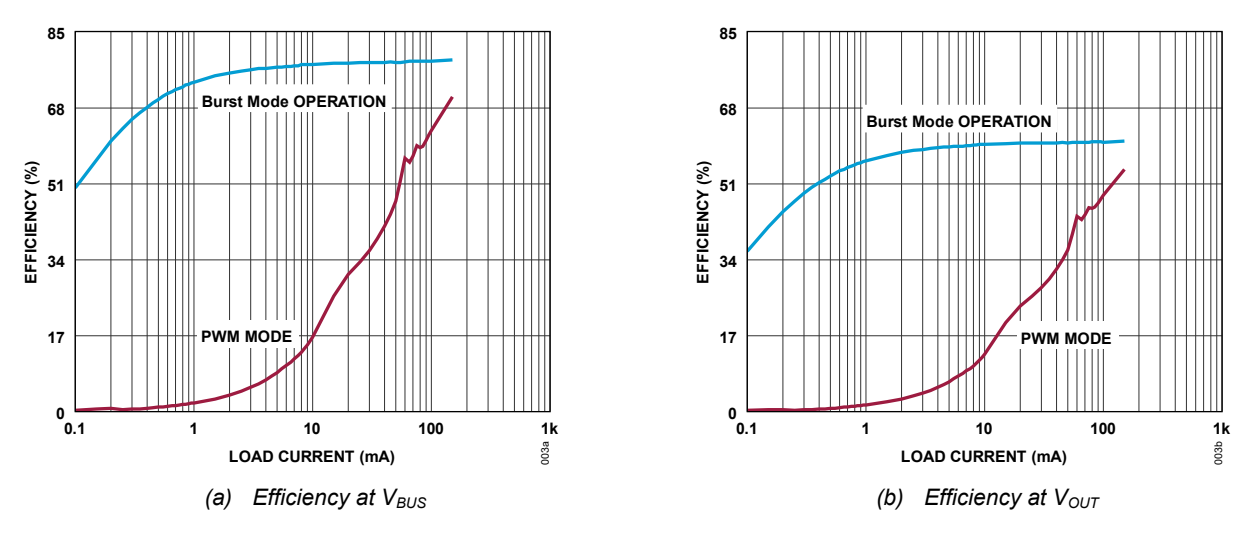

# **Typical Performance Characteristics**

Figure 3. Efficiency in Burst Mode Operation vs. Pulse-Width Modulation (PWM) Mode

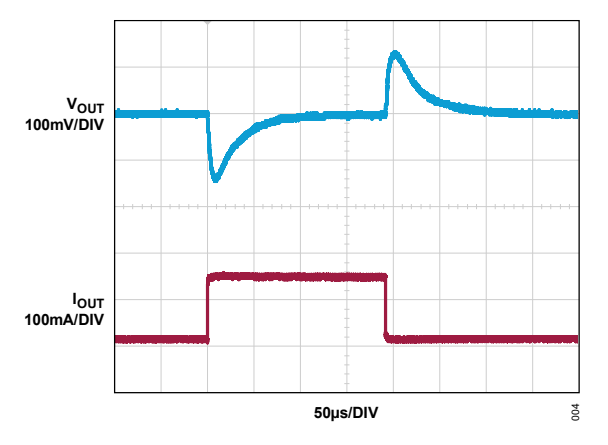

Figure 4. Load Transient Response from 15mA to 150mA Load Step

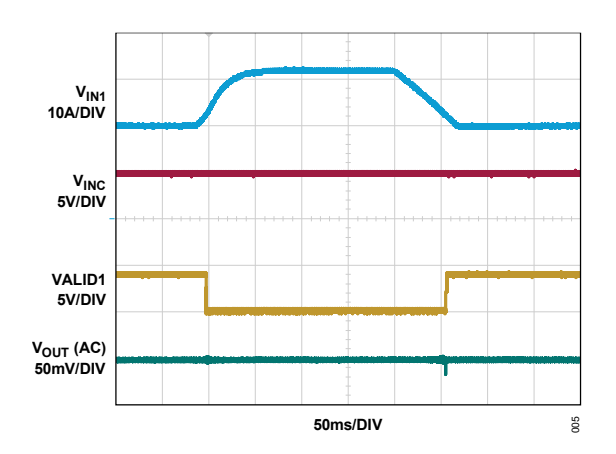

Figure 5. Switchover to Battery Power

# **EVAL-LTM4719-AZ Evaluation Board Bill of Materials**

| ITEM                        | QTY | REFERENCE                             | PART DESCRIPTION                                                                                        | MANUFACTURER/PART NUMBER             |  |  |  |
|-----------------------------|-----|---------------------------------------|----------------------------------------------------------------------------------------------------|--------------------------------------|--|--|--|
| Required Circuit Components |     |                                       |                                                                                                    |                                      |  |  |  |
| 1                           | 2   | C1, C2                                | CAP., 10µF, 50V, -20% TO 80%, Y5V, 1210                                                                 | AVX CORPORATION, 12105G106ZAT2A      |  |  |  |
| 2                           | 2   | C10, C11                              | CAP., 47µF, 10V, 10%, X7R, 1210                                                                         | MURATA, GRM32ER71A476KE15L           |  |  |  |
| 3                           | 1   | C12                                   | CAP., 4.7µF, 6.3V, 10%, X7R, 0603                                                                       | SAMSUNG, CL10B475KQ8NQNC             |  |  |  |
| 4                           | 1   | C16                                   | CAP., 0.1µF, 25V, 10%, X7R, 0402                                                                        | MURATA, GRM155R71E104KE14D           |  |  |  |
| 5                           | 1   | C18                                   | CAP., 10µF, 10V, 10%, X5R, 0603                                                                         | MURATA, GRM188R61A106KE69D           |  |  |  |
| 6                           | 1   | C19                                   | CAP., 150µF, 6.3V, 20%, X5R, 1210                                                                       | SAMSUNG, CL32A157MQVNNNE             |  |  |  |
| 7                           | 2   | C3, C8                                | CAP., 4.7µF, 50V, 10%, X7R, 0805                                                                        | MURATA, GRM21BZ71H475KE15L           |  |  |  |
| 8                           | 2   | C4, C5                                | CAP., 1µF, 50V, 10%, X5R, 0805                                                                          | MURATA, GRM219R61H105KA73D           |  |  |  |
| 9                           | 1   | C9                                    | CAP., 22pF, 50V, 5%, C0G, 0402,<br>AEC-Q200                                                             | MURATA, GCM1555C1H220JA16J           |  |  |  |
| 10                          | 21  | E1-E18,<br>E20-E22                    | CONN-PCB SOLDER TERMINAL,<br>TEST POINT TURRET,<br>0.094″ MTG. HOLE PCB 0.062″ THK                      | MILL-MAX, 2501-2-00-80-00-00-07-0    |  |  |  |
| 11                          | 8   | JP1-JP8                               | CONN-PCB 3-POS UNSHROUDED HDR SINGLE<br>ROW ST, 5.84mm POST HEIGHT, 2.54mm<br>SOLDER TAIL, 2.54mm PITCH | SAMTEC INC., TSW-103-07-F-S          |  |  |  |
| 12                          | 1   | P1                                    | CONN-PCB 12-POS MALE HDR SHROUDED<br>DOUBLE ROW ST, 2mm PITCH, 2.50mm<br>SOLDER TAIL                    | MOLEX, 87831-1241                    |  |  |  |
| 13                          | 1   | PCB1                                  | PCB, EVAL-LTM4719-AZ                                                                                    | ADI APPROVED SUPPLIER,<br>08_070955C |  |  |  |
| 14                          | 2   | R1, R2                                | RES., 1MΩ, 1%, 1/10W, 0402,<br>AEC-Q200                                                                 | PANASONIC, ERJ-2RKF1004X             |  |  |  |
| 15                          | 1   | R10                                   | RES., 47.5kΩ, 0.1%, 1/10W, 0402                                                                         | VISHAY, TNPW040247K5BEED             |  |  |  |
| 16                          | 2   | R11, R12                              | RES., 1MΩ, 5%, 1/10W, 0402, AEC-Q200                                                                    | PANASONIC, ERJ-2GEJ105X              |  |  |  |
| 17                          | 7   | R6, R7,<br>R14, R15,<br>R21, R24, R25 | RES., 0Ω JUMPER, 1/16W, 0402,<br>AEC-Q200                                                               | YAGEO, AC0402JR-070RL                |  |  |  |
| 18                          | 1   | R16                                   | RES., 549kΩ, 1%, 1/16W, 0402                                                                            | YAGEO, RC0402FR-07549KL              |  |  |  |
| 19                          | 1   | R17                                   | RES., 100kΩ, 5%, 1/10W, 0402,<br>AEC-Q200                                                               | PANASONIC, ERJ-2GEJ104X              |  |  |  |
| 20                          | 1   | R18                                   | RES., 124kΩ, 1%, 1/16W, 0402                                                                            | YAGEO, RC0402FR-07124KL              |  |  |  |
| 21                          | 2   | R22, R23                              | RES., 4.99kΩ, 1%, 1/10W, 0402,<br>AEC-Q200                                                              | PANASONIC, ERJ-2RKF4991X             |  |  |  |
| 22                          | 2   | R26, R27                              | RES., 10kΩ, 1%, 1/10W, 0402,<br>AEC-Q200                                                                | PANASONIC, ERJ-2RKF1002X             |  |  |  |

| ITEM    | QTY                                 | REFERENCE                | PART DESCRIPTION                                            | MANUFACTURER/PART NUMBER              |  |  |  |
|---------|-------------------------------------|--------------------------|-------------------------------------------------------------|---------------------------------------|--|--|--|
| 23      | 2                                   | R4, R9                   | RES., 0Ω JUMPER, 1/10W, 0402,<br>AEC-Q200                   | PANASONIC, ERJ-2GE0R00X               |  |  |  |
| 24      | 1                                   | R5                       | RES., 0Ω JUMPER, 3/4W, 1206,<br>AEC-Q200, HIGH POWER        | VISHAY, CRCW12060000Z0EAHP            |  |  |  |
| 25      | 1                                   | U1                       | IC-ADI DUAL-INPUT, LOW-NOISE<br>STEP-DOWN μModule REGULATOR | ANALOG DEVICES, LTM4719IY#PBF         |  |  |  |
| 26      | 1                                   | U2                       | IC EEPROM 2-KBIT I <sup>2</sup> C SERIAL EEPROM<br>400kHZ   | MICROCHIP TECHNOLOGY,<br>24LC025-I/ST |  |  |  |
| Require | Required Circuit Components         |                          |                                                             |                                       |  |  |  |
| 1       | 1                                   | C13                      | CAP., OPTION, 0603                                          |                                       |  |  |  |
| 2       | 1                                   | C15                      | CAP., OPTION, 0402                                          |                                       |  |  |  |
| 3       | 1                                   | C17                      | CAP., OPTION, 8mm × 11.9mm                                  |                                       |  |  |  |
| 4       | 5                                   | R3, R8, R13,<br>R19, R20 | RES., OPTION, 0402                                          |                                       |  |  |  |
| Hardwa  | Hardware: For Evaluation Board Only |                          |                                                             |                                       |  |  |  |
| 1       | 4                                   |                          | STANDOFF, BRD SPT SNAP FIT,<br>12.7mm LENGTH                | KEYSTONE, 8833                        |  |  |  |
| 2       | 8                                   | XJP1-XJP8                | CONN., SHUNT, FEMALE, 2-POS,<br>0.100″ PITCH                | SAMTEC, SNT-100-BK-G                  |  |  |  |

# EVAL-LTM4719-AZ Schematic

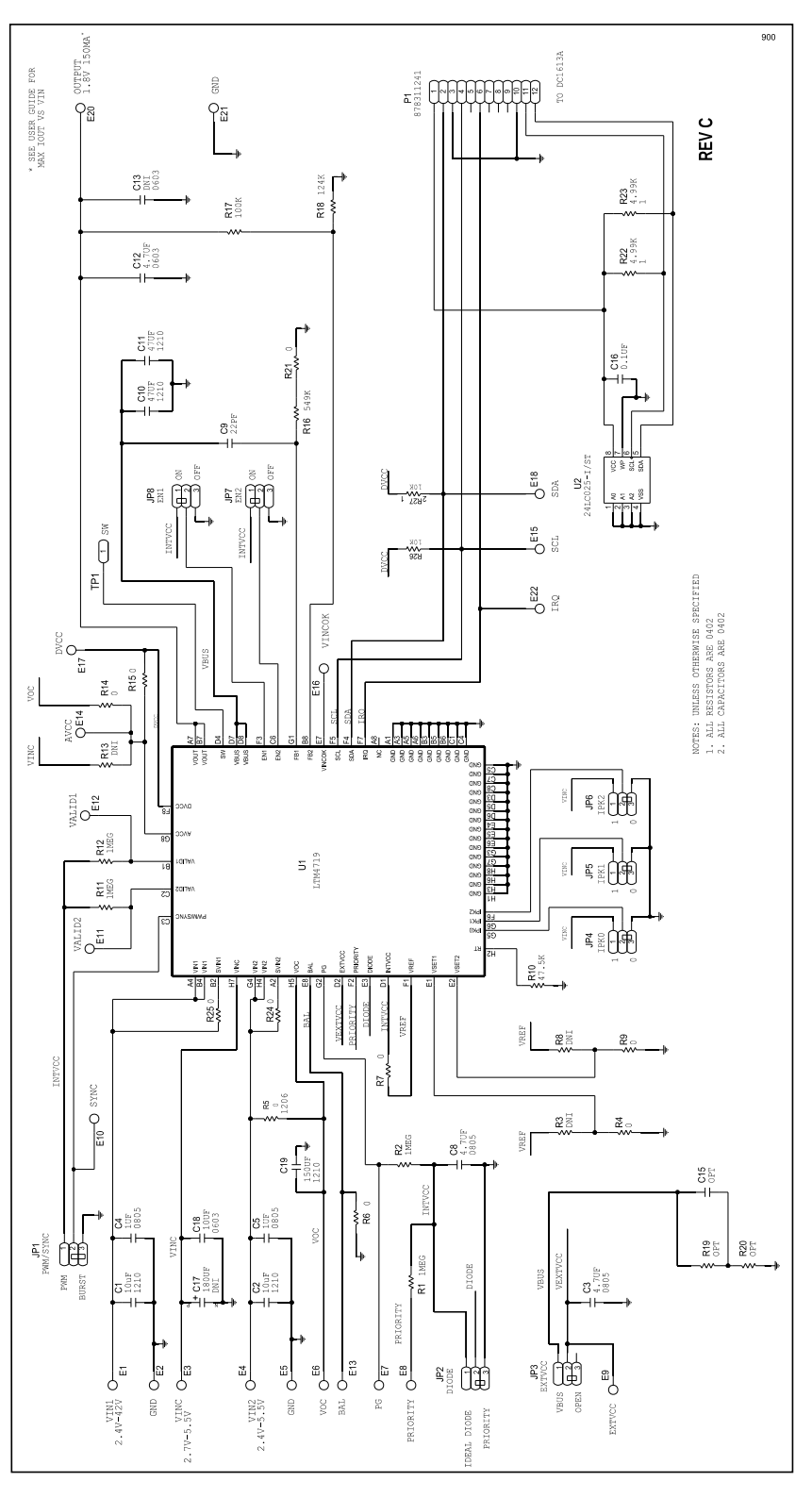

# **Ordering Information**

| PART            | ТҮРЕ                                                                                                    |
|-----------------|----------------------------------------------------------------------------------------------------|
| EVAL-LTM4719-AZ | The evaluation board features the LTM4719, a 42V dual input, low noise 150mA $\mu$ Module regulator with an I <sup>2</sup> C battery health monitor. |

# **Revision History**

| REVISION | REVISION | DESCRIPTION     | PAGES   |
|----------|----------|-----------------|---------|
| NUMBER   | DATE     |                 | CHANGED |
| 0        | 01/25    | Initial release | —       |

## Notes

ALL INFORMATION CONTAINED HEREIN IS PROVIDED "AS IS" WITHOUT REPRESENTATION OR WARRANTY. NO RESPONSIBILITY IS ASSUMED BY ANALOG DEVICES FOR ITS USE, NOR FOR ANY INFRINGEMENTS OF PATENTS OR OTHER RIGHTS OF THIRD PARTIES THAT MAY RESULT FROM ITS USE. SPECIFICATIONS ARE SUBJECT TO CHANGE WITHOUT NOTICE. NO LICENSE, EITHER EXPRESSED OR IMPLIED, IS GRANTED UNDER ANY ADI PATENT RIGHT, COPYRIGHT, MASK WORK RIGHT, OR ANY OTHER ADI INTELLECTUAL PROPERTY RIGHT RELATING TO ANY COMBINATION, MACHINE, OR PROCESS, IN WHICH ADI PRODUCTS OR SERVICES ARE USED. TRADEMARKS AND REGISTERED TRADEMARKS ARE THE PROPERTY OF THEIR RESPECTIVE OWNERS. ALL ANALOG DEVICES PRODUCTS CONTAINED HEREIN ARE SUBJECT TO RELEASE AND AVAILABILITY.